ブラウザのキャッシュクリア方法(簡易版) 【PC】

ブラウザを起動した状態で、「F5」ボタンを押し、画面を更新します。

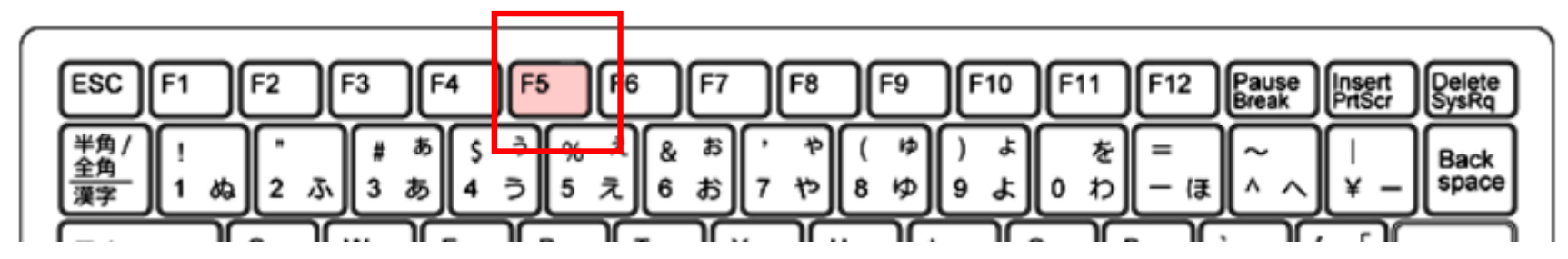

#### ブラウザのキャッシュクリア方法(簡易版) 【スマホ】

画面上部にある更新マークをタップし、画面を更新します。

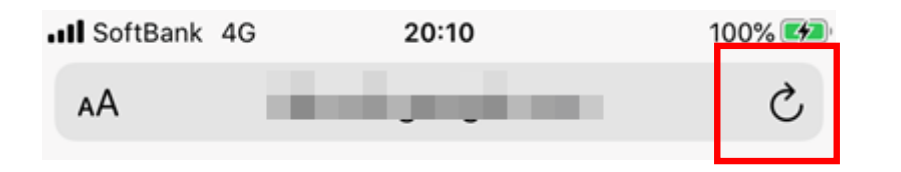

上記の対応をしてもキャッシュが残っている場合は、次頁以降の詳細版の操作をお願い致します。

ブラウザのキャッシュクリア方法(詳細版) 【PC】

▼Internet Explorerの場合 ※使用しているIEおよびWindowsのバージョンに よって多少異なります。

①[ツール](「インターネットオプション」を クリックします。

|                       |                                                                                                    |                                | UU 📈 |
|-----------------------|----------------------------------------------------------------------------------------------------|--------------------------------|------|
|                       | スワ(A)         フラル(T)         スレン(H)           閲覧履歴の削除(D)         InPrivate ブラウズ(I)           追跡防止を有効にする(K)           ActiveX フォルター(X)           接続の問題を修正(C)           最終閲覧セッションを再度開く(S)           サイトをアプリビュー(に追加(A) | Ctrl+Shift+Del<br>Ctrl+Shift+P |      |
| ログイン<br><b>ログインID</b> | ダウンロードの表示(N)<br>ポップアップ ブロック(P)<br>Windows Defender SmartScreen フィルター(T)<br>メディア ライセンスの管理(M)<br>アドオンの管理(A)                                                                                                    | Ctrl+J<br>><br>>               |      |
| パスワード                 | 互換表示設定(B)<br>このフイードの受信登録(F)<br>フィード探索(E)<br>パフォーマンスダッションボード                                                                                                    | > Ctrl+Shift+U                 |      |
|                       | F12 開発者ツール(L)<br>F12 開発者ツール(L)<br>OneNote Linked Notes<br>Send to OneNote                                                                                                    |                                |      |

②[閲覧の履歴]から[削除]ボタンをクリックします。

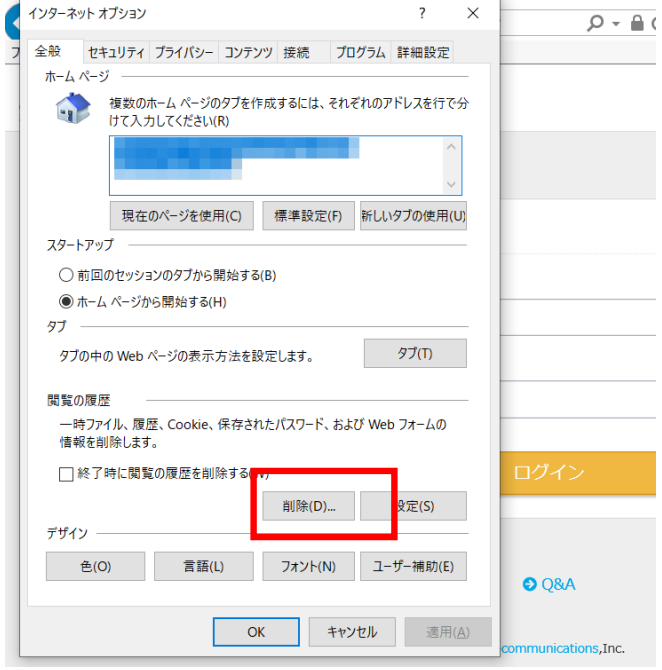

### ブラウザのキャッシュクリア方法(詳細版) 【PC】

▼Safariの場合

※使用しているSafariおよびMac OSのバージョンに よって多少異なります。

 (1)メニューバーから「Safari」をクリックし、 「環境設定」を選択します。

| Ś | Safari           | ファイル         | 編集   | 表示   | 履歴 | ブックマーク |
|---|------------------|--------------|------|------|----|--------|
| • | Safari<br>Safari | について<br>機能拡張 |      |      |    |        |
|   | 環境設              | 定            |      |      | ж, | ]      |
|   | 履歴と              | Web サイ       | トデータ | 7を消去 |    | T      |
|   | サービ              | ス            |      |      | ►  |        |

②環境設定画面から「詳細」のタブをクリックします。

| 00                                  | 詳細                                                                                                    |   |
|-------------------------------------|----------------------------------------------------------------------------------------------------|---|
| □ □ ↓ ♀ Q<br>-般 タブ 自動入力 パスワード 検索 セキ | Compared Weighted Stress     Compared Stress     Compared S |   |
| スマート検索フィールド:                        | ✔ Web サイトの完全なアドレスを表示                                                                                                    |   |
| アクセシビリティ:                           | <ul> <li>これより小さいフォントサイズを使わない: 9</li> <li>Tab キーを押したときに Web ページ上の各項目を強調表示<br/>Option + Tab キーで各項目を強調表示します。</li> </ul>                                                                                                    |   |
| Bonjour :                           | <ul> <li>□ ブックマークメニューに Bonjour を含める</li> <li>□ お気に入りバーに Bonjour を含める</li> </ul>                                                                                                    |   |
| インターネットプラグイン:                       | ✔ 電力を節約するためにプラグインを停止                                                                                                    | - |
| スタイルシート:                            | 未選択                                                                                                    |   |
| デフォルトのエンコーディング:                     | Unicode (UTF-8)                                                                                                    |   |
| プロキシ:                               | 設定を変更                                                                                                    |   |
|                                     | ✔ メニューバーに"開発"メニューを表示                                                                                                    | ? |

ブラウザのキャッシュクリア方法(詳細版) 【PC】

### ▼Safariの場合

※使用しているSafariおよびMac OSのバージョンに よって多少異なります。

③[メニューバーに"開発"メニューを表示]の項目にチェックを 入れます。

④メニューバーに追加された「開発」をクリックします。

⑤[キャッシュを空にする]をクリックします。

|                                                                                 | Çî                             |
|---------------------------------------------------------------------------------|--------------------------------|
| スマート検索フィールド: 🔽 Web サイトの完全なアドレスを表示                                               | π                              |
| アクセシビリティ: Cれより小さいフォントサイズを使<br>Tab キーを押したときに Web ペー<br>Option + Tab キーで各項目を強調表示し | わない: 9 〜<br>ジ上の各項目を強調表示<br>ます。 |
| Bonjour: 🗌 プックマークメニューに Bonjour を<br>🗌 お気に入りバーに Bonjour を含める                     | と含める<br>る                      |
| インターネットプラグイン: ✔ 電力を節約するためにプラグインを                                                | 停止                             |
| スタイルシート: 未選択                                                                    | •                              |
| デフォルトのエンコーディング: Unicode (UTF-8)                                                 | <b>0</b>                       |
| プロキシ: 設定を変更                                                                     |                                |
| ✔ メニューバーに"開発"メニューを表                                                             | 示 ?                            |
|                                                                                 |                                |

🏟 Safari ファイル 編集 表示 履歴 ブックマーク 開発 ウインドウ ヘルプ

| 開発 ウインドウ ヘルプ                   |               |
|--------------------------------|---------------|
| ページをこのアプリケーションで開く<br>ユーザエージェント | *             |
| の MacBook Air                  | •             |
| Web インスペクタを接続                  | 「おひア          |
| エラーコンソールを表示                    | \%C           |
| ページのソースを表示                     | Z%U           |
| ページのリソースを表示                    | A%Z           |
| スニペットエディタを表示<br>機能拡張ビルダーを表示    |               |
| タイムライン記録を開始                    | ℃ <b>分</b> 器T |
| キャッシュを空にする                     | \C #E         |
| キャッシュを無効にする                    |               |
| イメージを無効にする                     |               |
| スタイルを無効にする                     | 1             |
| JavaScript を無効にする              |               |
| サイト固有のハックを無効にする                |               |
| ローカルファイルの制限を無効にする              |               |
| スマート検索フィールドからの JavaSc          | ript を許可      |

【スマホ】 ▼Android端末 ブラウザChromeの場合(詳細版)

①画面の右上「:」三点メニューから設定をタップします。

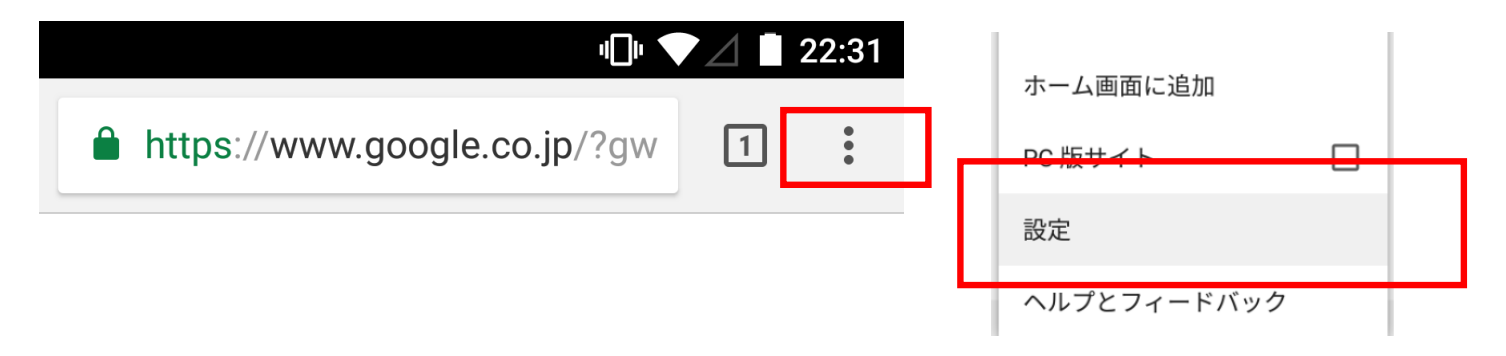

②続けて「プライバシー」をタップし、「閲覧履歴データを消去する」をタップします。

| <ul> <li>← 設定</li> </ul> | 9 |
|--------------------------|---|
| 自動入力とお支払い                |   |
| パスワード                    |   |
| 詳細設た<br>プライバシー           |   |
| ユーザー補助機能                 |   |

| ← プライバシー ?                                                   |  |
|--------------------------------------------------------------|--|
| を Google に自動送信する                                             |  |
| <b>セーフ ブラウジング</b><br>危険なサイトからユーザーとデバイスを保護<br>する              |  |
| ページ予測を使用する<br>ページをプリロードすると、読み込みが速く ✓<br>なり、オフラインでの閲覧も可能になります |  |
| <b>利用状況と障害レポート</b><br>オフ                                     |  |
| 「 <b>トラッキング拒否」</b><br>オフ                                     |  |
| タップして検索                                                      |  |
| オン                                                           |  |
| 閲覧履歴データを消去する<br>履歴、Cookie、サイトデータ、キャッシュを消去                    |  |

### 【スマホ】 ▼Android端末 ブラウザChromeの場合(詳細版)

③「キャッシュされた画像とファイル」にチェックし、「データを消去」をタップします。

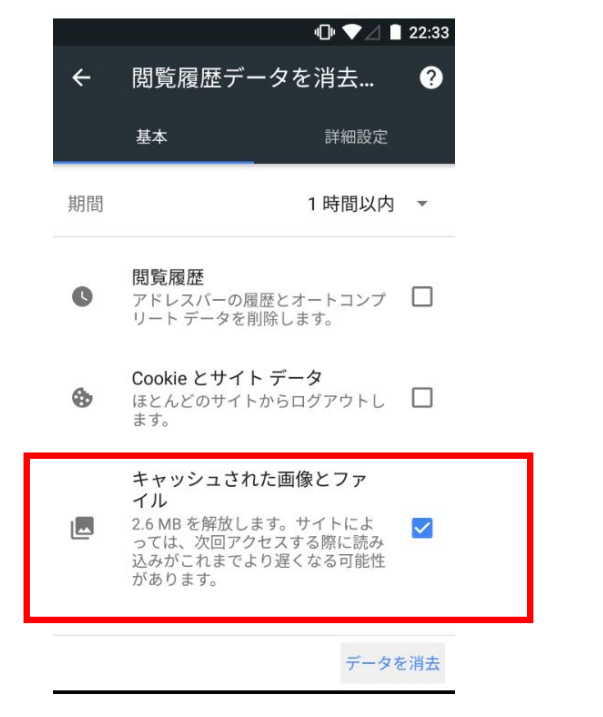

# ④「クリア」をタップします。

| 期間                   | 1                            | 時間以内 🔻         |
|----------------------|------------------------------|----------------|
| サイトのス<br>すか?         | 、トレージを注                      | 消去しま           |
| この操作を<br>てのサイト<br>す。 | 行うと、次 <sup>:</sup><br>・のデータが | を含むすべ<br>削除されま |
| google.c             | o.jp                         | G              |
|                      | キャンセ                         | レクリア           |
| 2.6 MB を<br>っては、2    | 解放します。サ<br>次回アクセスす           | イトによ 🔽         |

### 【スマホ】 ▼iPhone端末 ブラウザSafariの場合(詳細版)

①ホーム画面から「設定」-「Safari」を選択します。

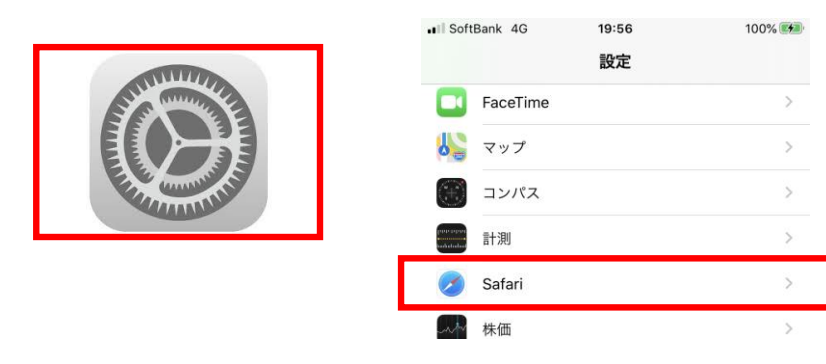

## ②「履歴とWebサイトデータを消去」をタップします。

| ■II SoftBank 4G 19:56<br>く設定 Safari               | 100% 🕬     |
|---------------------------------------------------|------------|
| 履歴とWebサイトデータを消去                                   |            |
| WEBサイトの設定                                         |            |
| ページの拡大/縮小                                         | >          |
| デスクトップ用Webサイトを表示                                  | >          |
| リーダー                                              | >          |
| カメラ                                               | >          |
| マイク                                               | >          |
| 場所                                                | >          |
| リーディングリスト                                         |            |
| 自動的にオフライン用に保存                                     |            |
| iCloudからオフライン表示用のリーディング <sup>1</sup><br>動的に保存します。 | リスト項目をすべて自 |
| 詳細                                                | >          |

### 【スマホ】 ▼iPhone端末 ブラウザSafariの場合(詳細版)

### ③「履歴とデータを消去」をタップします。

| II SoftBank 4G  | 19:57                 | 100% 👀   |
|-----------------|-----------------------|----------|
| く設定             | Safari                |          |
|                 |                       |          |
| 履歴とWebサイトデー     | タを消去                  |          |
| WEBサイトの設定       |                       |          |
| ページの拡大/縮小       |                       | >        |
| デスクトップ用Webサ     | イトを表示                 | >        |
| リーダー            |                       | >        |
| カメラ             |                       | >        |
| マイク             |                       | >        |
| 場所              |                       | >        |
|                 |                       |          |
| 消去すると、履歴、Co<br> | okie、その他のブラ<br>除されます。 | ラウズデータが削 |
| 履歴と             | :データを消:               | ŧ        |
| +               | キャンセル                 |          |